## Setup Instructions For Outlook 2010

## First Click On File The Click on Add Account

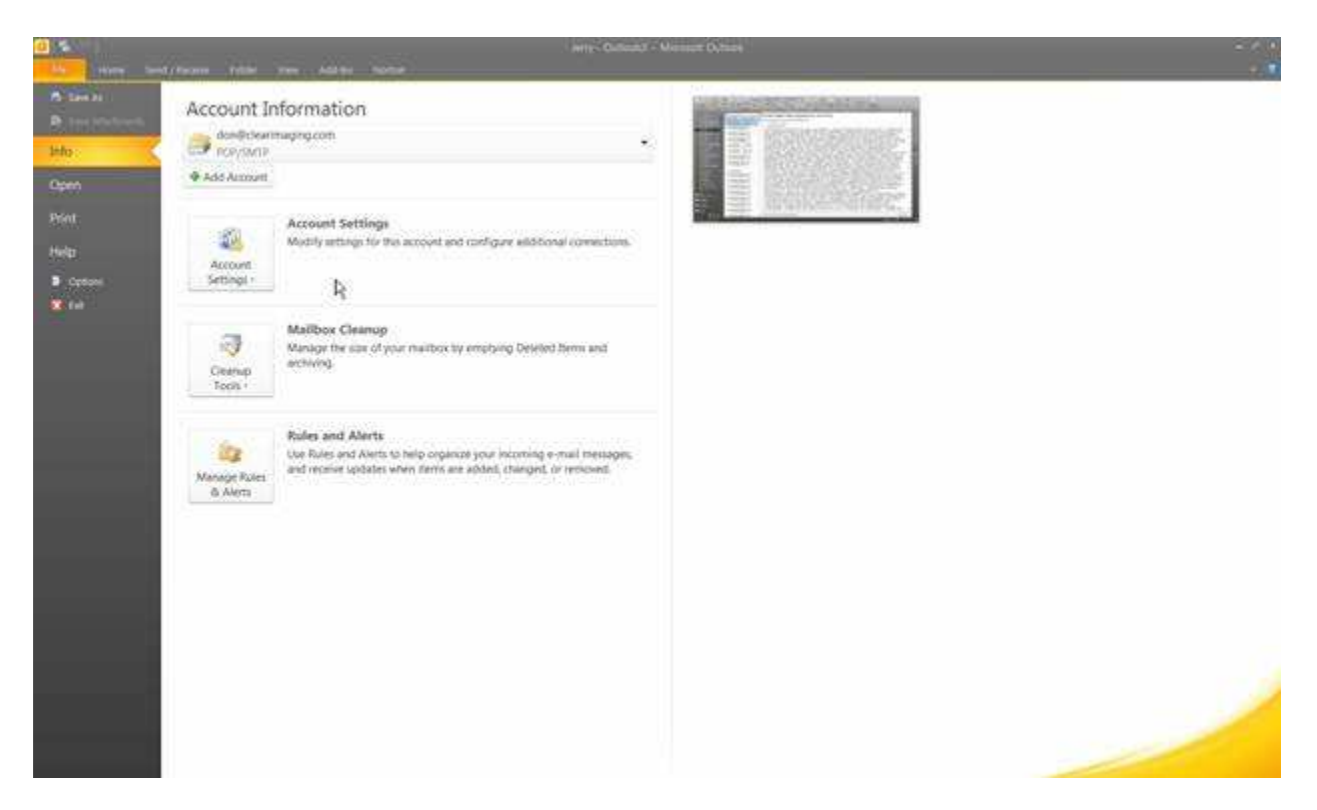

Next screen click on Manually Configure and hit Next

| Add New Account                           |                                                              |        |        | ×      |
|-------------------------------------------|--------------------------------------------------------------|--------|--------|--------|
| Auto Account Setup<br>Connect to other se | rver types.                                                  |        |        | ×      |
| C E-mail Account                          |                                                              |        |        |        |
| Your Name:                                | Example; Elian Adams                                         |        |        |        |
| E-mail Address                            | Example: ellen@contoso.com                                   |        |        |        |
| Retype Password:                          | Type the password your Internet service provider has given y | 017    |        |        |
| ← Text Messaging (                        | SMS)                                                         |        |        |        |
| Manually configure                        | e server settings or additional server types                 |        |        |        |
|                                           | Ţ.                                                           | < Back | Next > | Cancel |

On this Screen Select Internet E-Mail

| Add New Acco     | unt                                                                                                    |                             |        | ×      |
|------------------|----------------------------------------------------------------------------------------------------|-----------------------------|--------|--------|
| Choose Serv      | rice                                                                                                    |                             |        | ×      |
| (<br>(<br>(<br>( | Internet E-mail Connect to POP or IMAP server to send and receive e-mail messa Microsoft Exchange or compatible service Connect and access e-mail messages, calendar, contacts, faxes a Text Messaging (SMS) Connect to a mobile messaging service. Other Connect to a server type shown below. | ges.<br>Ind voice mail mess | ages.  |        |
|                  |                                                                                                    | < Back                      | Next > | Cancel |

## Hit Next

Now Enter your information provided to you by Clearimaging

| User Information                       |                               | Test Account Settings                                                                                                    |
|----------------------------------------|-------------------------------|----------------------------------------------------------------------------------------------------|
| Your Name:<br>E-mail Address:          | Your Name                     | After filling out the information on this screen, we<br>recommend you test your account by clicking the button<br>below. (Requires network connection) |
| Server Information                     |                               | Test Account Settings                                                                                                    |
| Account Type:<br>Incoming mail server: | POP3  mail.yourdomainname     | Test Account Settings by clicking the Next button                                                                                                    |
| Outgoing mail server (SMTP):           | mail.yourdomainname           | Oefiver new messages to:<br>New Outlook Data File                                                                                                    |
| User Name:                             | youremailaddress              | C Existing Outlook Data File                                                                                                    |
| Password:                              |                               |                                                                                                    |
| Require logon using Secure             | Password Authentication (SPA) |                                                                                                    |

Then Click on More Settings then click on the Outgoing Server Tab Check My Server requires Authentication as shown below

| Internet E-mail Settings                                                                                                    | ×      |
|----------------------------------------------------------------------------------------------------|--------|
| General Outgoing Server Connection Advanced                                                                                                    |        |
| <ul> <li>My outgoing server (SMTP) requires authentication</li> <li>Use same settings as my incoming mail server</li> <li>Log on using</li> <li>User Name:</li> <li>Password:</li> </ul> |        |
| Remember password                                                                                                    | s)     |
| OK                                                                                                    | Cancel |

Now Click on the Advanced Tab Change the Outgoing Port From 25 to 587 as shown below

You may also want to change delete after 14 days to delete when deleted from deleted items

| General  | Outgoing    | Server     | Connectio  | on Advanc     | ed              |       |
|----------|-------------|------------|------------|---------------|-----------------|-------|
| Server P | ort Numb    | ers        | b.         |               |                 |       |
| Incomi   | ng server   | (POP3):    | 110        | Use De        | faults          |       |
| Г        | This ser    | ver requir | res an end | rypted con    | nection (SS     | L)    |
| Outgoi   | ng server   | (SMTP):    | 587        |               |                 |       |
| Us       | e the follo | wing type  | e of encry | pted conne    | tion: Nor       | ne 💌  |
| Server T | imooute     |            |            |               |                 |       |
| Chart    |             |            | Long 1     | minuto        |                 |       |
| Delivery | 0.055       |            | cong 1     | mandee        |                 |       |
| Leivery  |             | . of man   | anan an H  | ha conjur     |                 |       |
| IV Lee   | Remove      | from con   | ages on a  | te server     | dave            |       |
|          | Damaua      | from con   | ver alter  |               | uays<br>Delated | Bound |
| 1.       | Remove      | from ser   | ver when   | deleted if of | n Deleteo       | nems  |
|          |             |            |            |               |                 |       |
|          |             |            |            |               |                 |       |
|          |             |            |            |               |                 |       |
|          |             |            |            |               |                 |       |
|          |             |            |            |               |                 |       |

Now Click Ok then Click Next You will now test settings and you should get 2 green checks

Then hit Next or Finish

Any trouble please contact technical support via the ticketing system or 512-814-7153 make sure you are in front of the computer you want to setup e-mail on.